# Utiliser l'agenda (le calendrier) du webmail académique et partager des calendriers

Ouvrez votre webmail académique et cliquez sur **options** (tout en bas).

(85 non lus) - br... 🗙 🛷 Mon ENT: Mes e... 🗙 Webmail convergence 🗙 👩 Académie d'Orlé... 🗙 I 🔻 🕑 🔍 Rechercher (a) Attps://extraent.ac-orleans-tours.fr/iwc\_frame/ Ġ Google 🔞 DuckDuckGo 🍳 Framabee 🔛 YahooMail 🔅 YahooMobile 🔅 WebmailAcad ի hubiC-OVH 🝊 One Portail arena Envoyer un gros fichier Convergence Д 📑 🏹 📭 Boîte de récep... 🕼 Relever le courrier 🛛 🛴 Ecrire 🛛 🐺 Répondre 👻 🗔 Transférer 👻 🤺 🕅 Messagerie 打 न 🛞 न 🦯 🙆 🔲 🜻 🖉 Objet De Quota : 27 % sur 200.0Mo . admin ENT : Re: Application Gabee Davi 🔭 🛐 🛛 bruno.bourguedieu@ac-orlean [liste.enseignants-public2d] Éduscol : mise à jour des p vlini 👪 Boîte de réception (46) . RE: Re : Amber alert... prot m Corbeille [Trash] (1) • 💠 Amber alert. Envoyé [Sent] Мал ij Brouillons (Drafts) . . [liste.enseignants-public2d] Journée de la laïcité - 9 dé. Minis 🔰 Admin ENT (10) Objet: [liste.enseignants-public2d] Éduscol : mise à • Date jour des pages éducation aux médias et à l'information (EMI) D Invoyer Expéditeur Cc: liste.lyc-clg-publics-prives@ldif.education.gouv.fr \*, Madame, Monsieur, 57 🛐 Messageri Éduscol a mis à jour les pages consacrées à l'éducation aux méd 🗍 Calendrier Ce dossier a l'ambition de proposer un véritable parcours de décou Carnet d'adresses mise en œuvre de l'EMI aux enseignants et à toute personne de la 🧭 Options Alémente de formation at aux reseauresse nour la ale

Choisissez de démarrer le webmail par l'affichage du calendrier (plutôt que par les messages).

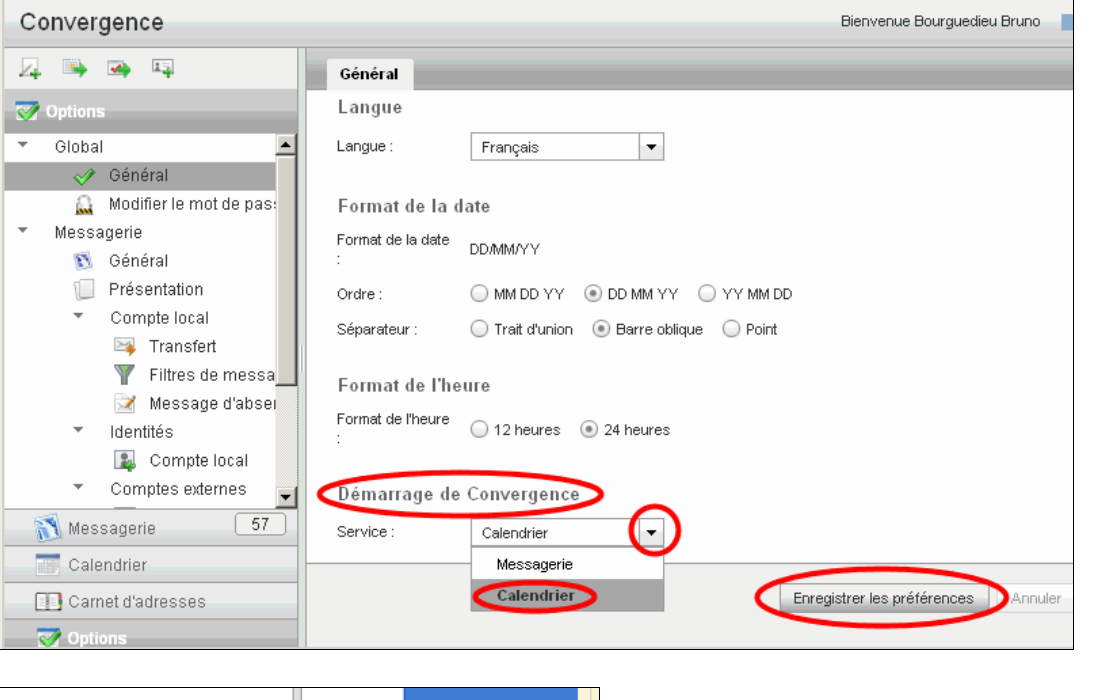

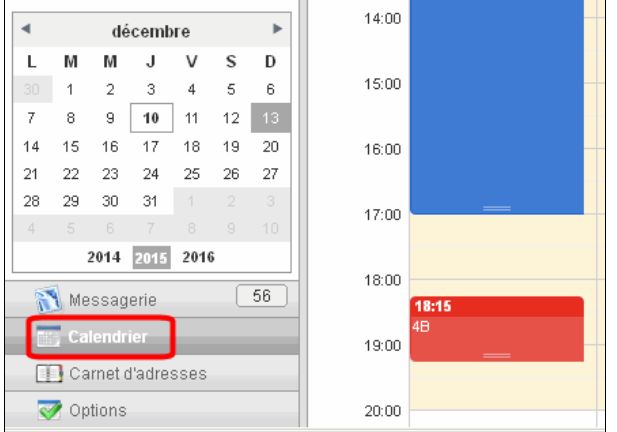

Cliquez sur *Calendrier*.

Vous avez déjà un calendrier personnel par défaut. Pour y créer des événements, vous verrez plus bas.

## Création d'un nouveau calendrier à partager avec des collègues.

Donnez-lui **un nom** et **une couleur**, pour que les événements de votre calendrier perso et ceux de ce calendrier partagés soient bien distincts.

Maintenant qu'il est créé,

- faites un clic-droit sur son nom
- choisissez Partager.

Dans la fenêtre qui s'ouvre alors,

- cochez la case *Partager ce calendrier*,
- cliquez sur le + pour ajouter un invité.

Entrez à la main une adresse email académique (@ac-orleanstours.fr), ou cherchez-la dans l'annuaire :

- tapez le nom (ou nom et prénom) de votre collègue,
- cochez,
- cliquez sur ajouter.

Puis définissez les droits de l'invité :

• *Lire* = il voit ce calendrier à côté du sien, mais n'intervient pas.

• *Lire* + *écrire* = il peut créer et supprimer des événements et des tâches.

(Il peut donc aussi supprimer ou modifier les vôtres).

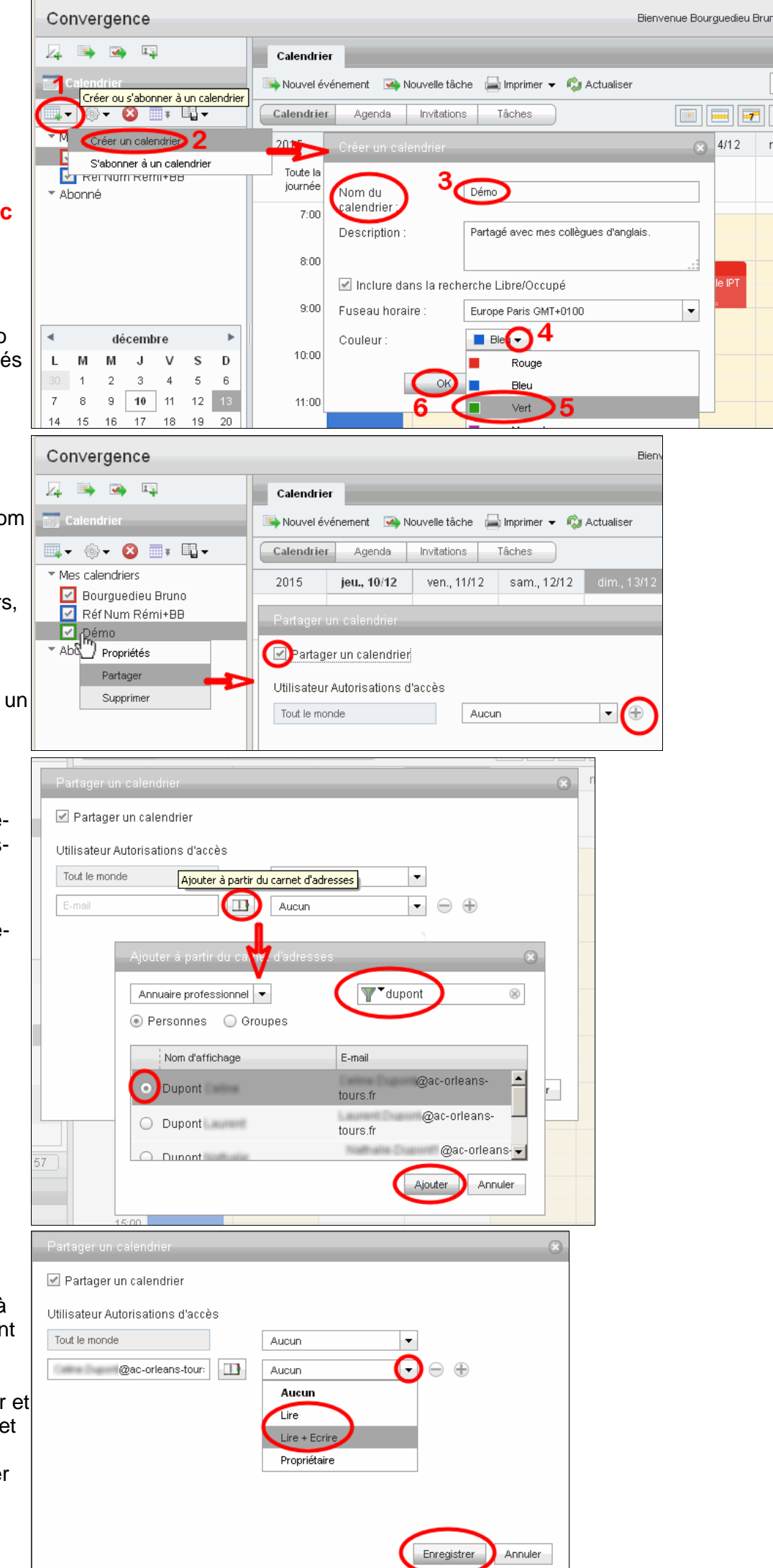

# Création d'un événement

(= un truc à faire, une réunion, un pense-bête dans le calendrier).

Le plus simple : un clic dans le calendrier, au jour et à l'heure concernés.

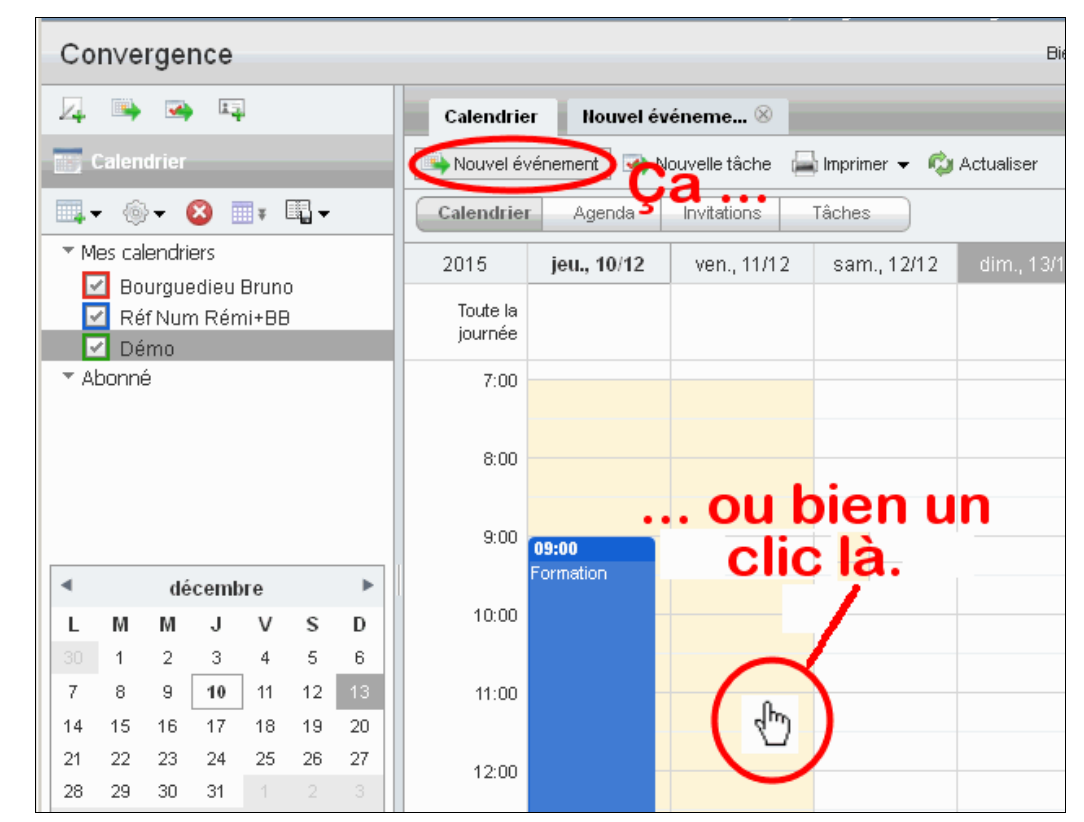

Donnez un nom, confirmez en cliquant **Créer un** événement, c'est tout.

Vous pouvez aussi cliquer sur le lien bleu "Ajouter/Afficher des détails supplémentaires" (détaillé plus bas).

Vous voyez **en vert** ce nouvel événement, dont le nom apparaîtra quand vous aurez cliqué. **Il est déplaçable et modifiable (durée) à la souris.** 

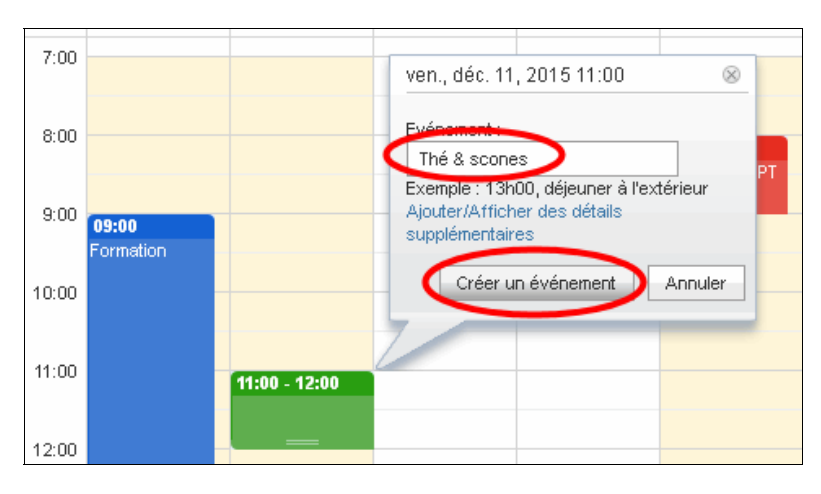

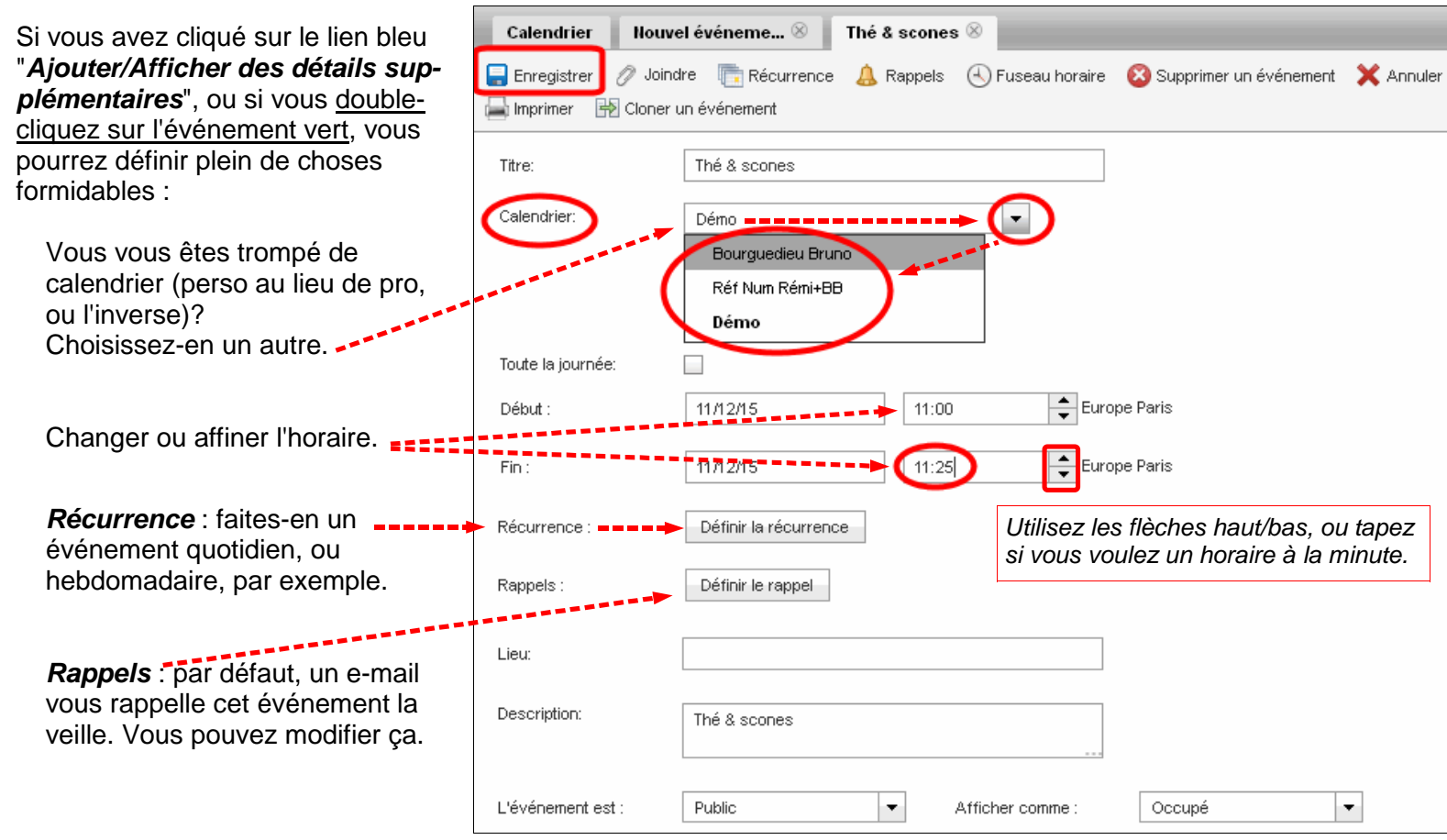

### Voilà le résultat :

comme j'ai coché tous mes calendriers, ils s'affichent ensemble.

#### En rouge

mon calendrier personnel d'origine (non partagé).

#### En bleu

un calendrier que je partage avec le référent TICE.

#### En vert

ce nouveau calendrier.

Les événements simultanés (même jour, même heure) s'afficheront aussi. Les couleurs les distingueront les uns des autres.

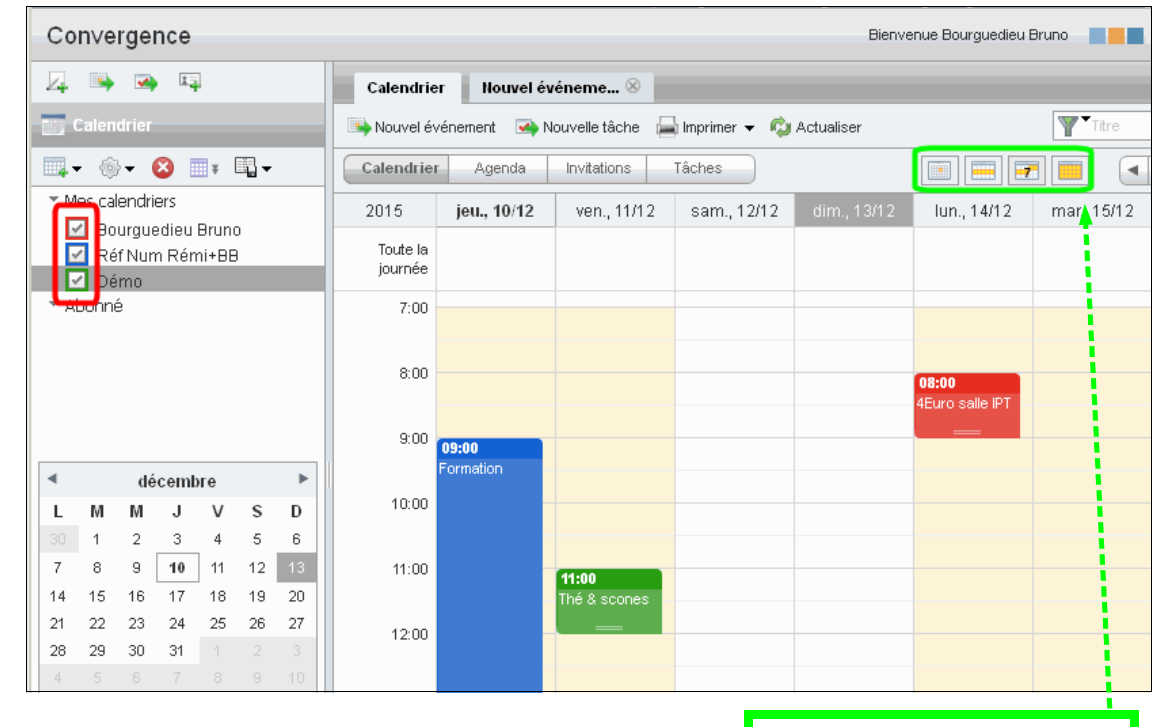

Options d'affichage du calendrier (jour, semaine, sept jours glissants, mois).

Ah, au fait : une fois que j'ai consulté mes calendriers, je vais aller voir mes **messages** en cliquant en bas à gauche.

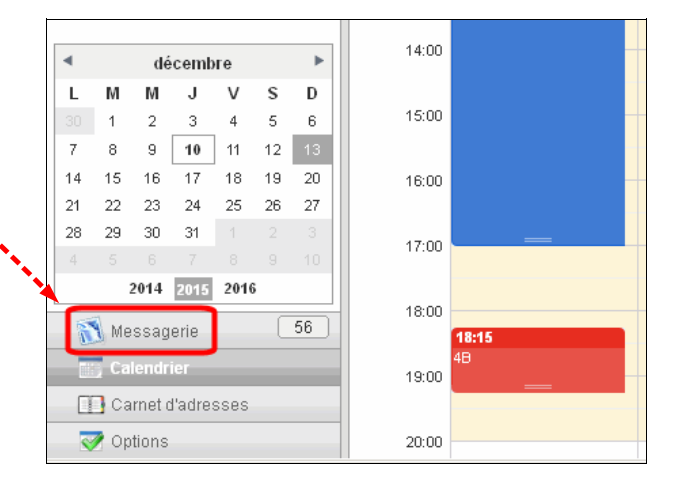

B. Bourguedieu, l'Admin (de rien).